互联网金融惠及民生,似开通网银,即可足不出户办理业务,那么,如何开通办理 网银呢?综合来看,无非"登录官网/下载官方APP——新用户注册——依据提示 输入信息"这里将以交行为例为大家介绍交行的网银开通步骤。

1、打开网址链接

2、选择"个人客户登录"中的"个人网银登录",进入如图所示页面,可以直接 点击红框内的"X",对该选项进行删除操作。

3、点击"新用户注册",根据自身实际情况选择"有交行卡"或"没有交行卡",未开交行卡,请先跳过第(1)点阅读第(2)点。

(1)拥有交行卡或已开立Ⅱ类账户

①点击有交行卡进入新用户注册页面,依页面指示所示,点击蓝色字体 "网银向导"进行安装下载。

② "网银向导"安装成功,点击"下一步",点击红色字体"请点击此处升级安全 控件"。

③输入卡号及密码。

④点击"下一步",进入"填写用户信息"页面,根据页面提示依次录入信息("网银登录名"一栏可根据需求选择"昵称"、"身份证号"、"银行卡号")。

⑤点击"下一步",进入"注册"页面,依据提示录入信息,选择并确认要开通的 渠道("网银"和"手机银行"均可选),仔细认真阅读《交通银行股份有限公司 个人电子银行交易规则》,信息无误后,点击"下一步"。

⑥新用户注册成功。

(2)没有交行卡,则点击"没有交行卡"。可以通过官网或手机软件商店直接下载交通银行手机APP进行注册,后续注册步骤同前面第(1)点中的步骤。

在注册完成以后,用户可以根据已注册的用户名及密码在官网首页及手机银行直接 登录网银开始办理相关业务。